# **OmniSwitch<sup>®</sup> 6900**

**Getting Started Guide** 

060333-10, Rev. A August 2011

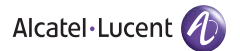

#### Attention.

Only personnel knowledgeable in basic electrical and mechanical procedures should install or maintain this equipment.

The features and specifications described in this guide are subject to change without notice.

#### Lithium Batteries Caution.

There is a danger of explosion if the lithium battery provided with the switch is incorrectly replaced. If a lithium battery requires replacement for any reason, return the corresponding module to Alcatel-Lucent. The battery will be replaced according to manufacturer specifications at an Alcatel-Lucent facility.

Copyright © 2011 by Alcatel-Lucent. All rights reserved. This document may not be reproduced in whole or in part without the express written permission of Alcatel-Lucent.

 $OmniSwitch^{\mathbb{B}}$ , Alcatel-Lucent<sup> $\mathbb{B}$ </sup> and the Alcatel-Lucent logo are registered trademarks of Alcatel-Lucent. WebView<sup>TM</sup> is a trademark of Alcatel-Lucent.

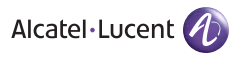

Alcatel-Lucent 26801 West Agoura Road Calabasas, CA 91301 (818) 880-3500 FAX (818) 880-3505

US Customer Support: (800) 995-2696 International Customer Support: (818) 878-4507 Internet: service.esd.alcatel·lucent.com

# **Table of Contents**

| OmniSwitch 6900       | <br>1 |
|-----------------------|-------|
| Related Documentation | <br>2 |

# Installing the Hardware ...... 3

| Items Required 3                              |
|-----------------------------------------------|
| Site Preparation 3                            |
| Unpacking and Installing the Switch 4         |
| Mounting the Switch 5                         |
| Rack Mounting 5                               |
| Standalone (Non-Rack Mounted) Installations 6 |
| Installing Chassis Components 7               |

# Connections and Cabling ..... 10

| Ethernet Management Port (I | EMP) Cable Requirements 10 |
|-----------------------------|----------------------------|
|-----------------------------|----------------------------|

| <b>Booting the</b> | Switch. |  |  | 11 |
|--------------------|---------|--|--|----|
|--------------------|---------|--|--|----|

| Your First Login Session 12                   |
|-----------------------------------------------|
| Logging In to the Switch 12                   |
| Setting IP Address Information for the EMP 13 |
| Unlocking Session Types 14                    |
| Changing the Login Password15                 |
| Setting the System Time Zone 15               |
| Setting the Date and Time 15                  |
| Setting Optional Parameters                   |
| Viewing Your Changes 16                       |
| Saving Your Changes 16                        |
|                                               |

# 

| Logging In to WebView   |
|-------------------------|
| Navigating WebView      |
| Troubleshooting WebView |

# **OmniSwitch 6900**

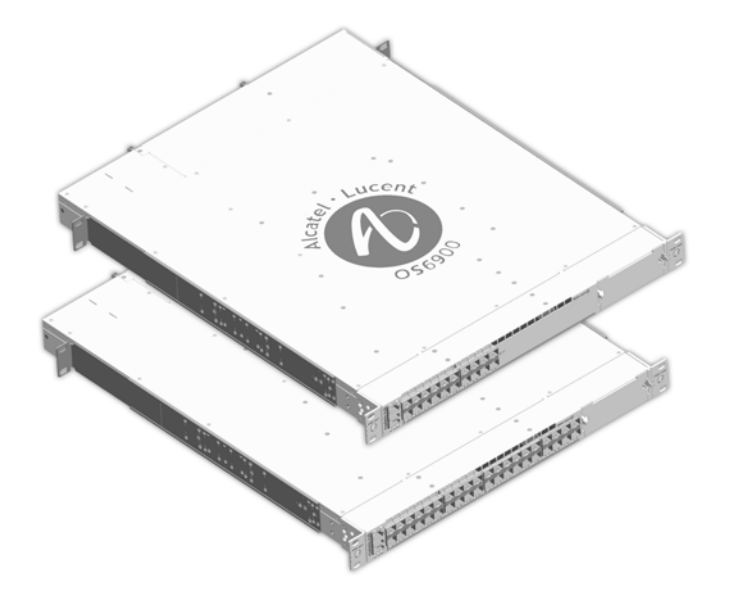

The Alcatel-Lucent OmniSwitch 6900 (OS6900) is a highcapacity, high-performance Ethernet LAN switch based on the state-of-the-art Alcatel Operating System (AOS).

The OS6900's class-leading low-power consumption, front-toback cooling, compact form-factor, and front-accessible components make it a perfect fit for data center applications, as well as a long-term upgrade for legacy core platforms.

**OmniSwitch 6900** 

# **Related Documentation**

The following user documentation is provided for the OmniSwitch 6900.

• OmniSwitch 6900 Getting Started Guide

Describes the procedures for getting an OmniSwitch 6900 up and running. Also provides information on fundamental aspects of hardware components and basic setup commands.

• OmniSwitch 6900 Hardware Users Guide

Technical specifications and procedures for the OmniSwitch 6900 chassis, power supplies, fans, Chassis Management Modules (CMMs), Chassis Fabric Modules (CFMs) and Network Interface (NI) modules.

• OmniSwitch AOS Release 7 CLI Reference Guide

Complete reference to all CLI commands supported on the OmniSwitch 6900. Includes syntax definitions, default values, examples, usage guidelines, and CLI-to-MIB variable mappings.

• OmniSwitch AOS Release 7 Switch Management Guide

Includes procedures for readying an individual switch for integration into a network. Topics include software directory architecture, image rollback protections, authenticated switch access, managing switch files, system configuration, SNMP, and WebView management software.  OmniSwitch AOS Release 7 Network Configuration Guide

Includes network configuration procedures and descriptive information on all the major software features and protocols included in the base software package. Chapters cover Layer 2 information (Ethernet and VLAN configuration), Layer 3 information (routing protocols, such as RIP and VRRP), security options (authenticated switch access), Quality of Service (QoS), link aggregation, and server load balancing.

• OmniSwitch AOS Release 7 Advanced Routing Configuration Guide

Includes network configuration procedures and descriptive information on advanced routing protocols such as OSPF, BGP, DVMRP and PIM-SM.

OmniSwitch AOS Release 7 Transceivers Guide

Includes information on Small Form Factor Pluggable (SFP) and 10 Gbps Small Form Factor Pluggable (SFP+) transceivers.

# Installing the Hardware

### **Items Required**

- Grounding wrist strap (included)
- Phillips screwdriver
- Flat-blade screwdriver
- Serial cable

# **Site Preparation**

#### **Environmental Requirements**

OmniSwitch 6900 switches have the following environmental and airflow requirements:

- The installation site must maintain a temperature between 0° and 45° Celsius (32° and 113° Fahrenheit) and not exceed 85 percent maximum humidity (noncondensing) at any time.
- Be sure to allow adequate room for proper air ventilation at the front, back, and sides of the switch. Refer to "Mounting the Switch" on page 5 for minimum clearance requirements. No clearance is necessary at the top or bottom of the chassis.

#### **Electrical Requirements**

OmniSwitch 6900 switches have the following general electrical requirements:

- Each switch requires one grounded electrical outlet for each power supply installed in the chassis. OmniSwitch 6900 switches offer both AC and DC power supply support. Refer to the *OmniSwitch 6900 Hardware Users Guide* for more information.
- For switches using AC power connections, each supplied AC power cord is 2 meters (approx. 6.5 feet). Do not use extension cords.

**Redundant AC Power.** It is recommended that each AC outlet resides on a separate circuit. With redundant AC, if a single circuit fails, the switch's remaining power supplies (on separate circuits) can remain operational.

• For switches using DC power, refer to the *OmniSwitch* 6900 Hardware Users Guide for more information.

# **Unpacking and Installing the Switch**

To protect your switch components from damage, read all unpacking recommendations and instructions carefully before beginning.

Unpack your OmniSwitch 6900 chassis as close as possible to the location where it will be installed.

#### **Items Included**

Your OmniSwitch 6900 includes the following items:

- OmniSwitch chassis with power supplies, per order
- Transceivers, per order
- Blank cover panels, if applicable
- Grounding wrist strap
- DB9-to-RJ-45 adapter
- RJ-45-to-USB console adapter
- Country-specific power cord(s)

### **Weight Considerations**

The empty OmniSwitch 6900 chassis weighs approximately 17 lbs (7.7 kgs). When fully populated (i.e., with components installed in all available chassis slots), the OmniSwitch 6900 can weigh up to approximately 25 lbs (11.3 kgs).

### **Lifting the Chassis**

Lifting the chassis requires two people. When lifting, use the recessed hand grip provided on the rear panel and the reinforced area immediately under the front air intake plenum.

**Note.** Lifting the OmniSwitch 6900 chassis improperly can cause personal injury and/or damage to the unit.

#### **Airflow Considerations**

To ensure proper airflow, be sure that your switch is placed in a well-ventilated area and provide minimum recommended clearance at the front, back and sides of the switch.

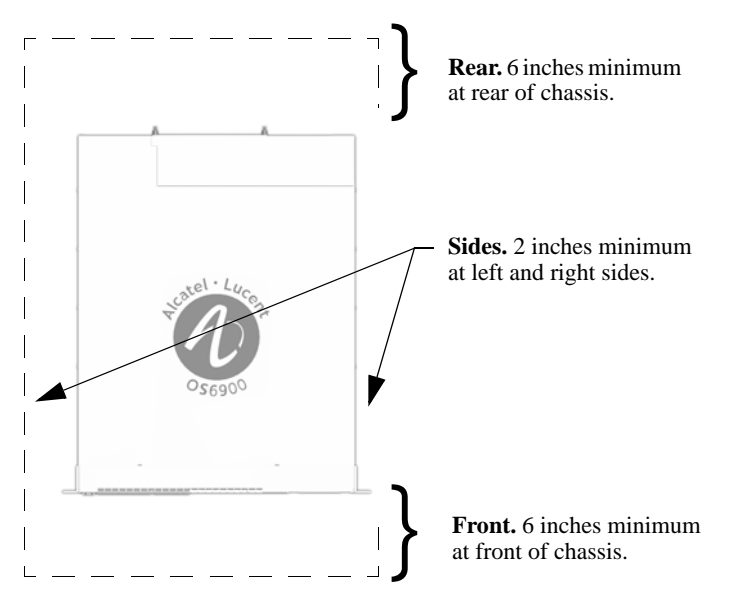

**Chassis Top View** 

Never obstruct the air intake vents located at the bottom-front and bottom-sides of the chassis or the fan unit's air output vents located at the rear of the chassis.

**Note.** Clearance is not required at the top and bottom of the chassis.

# Mounting the Switch

# **Rack Mounting**

Refer to the following important guidelines before installing the chassis in a rack:

- Three people are required to rack mount the switch: Two people to lift the chassis into position and one person to secure the chassis to the rack using the rack mount screws.
- The chassis has two integral rack-mount flanges that support standard 19-inch rack mount installations.
- Alcatel-Lucent does not provide rack-mount screws. Use the screws supplied by the rack vendor.
- To prevent a rack from becoming top heavy, it is recommended that you install heavier equipment at the bottom of the rack whenever possible.
- If you are installing the switch in a relay rack, be sure to install and secure the rack per rack manufacturer's specifications.

To rack mount the switch, follow the steps below.

**1** Mark the holes on the rack where the chassis is to be installed.

**2** Using two people, lift and position the chassis until the rack-mount flanges are flush with the rack post. Refer to page 4 for information on properly lifting the chassis.

**3** Align the holes in the flanges with the rack holes marked in step 1.

**4** Once the holes are aligned, use a third person to insert a screw through the *bottom hole on each flange*. Tighten both screws until they are secure.

**5** Once the screws at the bottom of each flange are secure, install the remaining screws. Be sure that all screws are securely tightened.

#### **Optional Rack-Mounting Hardware**

All OmniSwitch 6900 switches are shipped with integral front rack mount flanges. These flanges support standard 19" rack mount installations. If you have non-standard rack mount requirements, contact your Alcatel-Lucent representative for information on optional hardware availability.

## Standalone (Non-Rack Mounted) Installations

The chassis can also be placed unmounted on a stable, flat surface as a standalone unit. Be sure that the surface can accommodate the full, populated weight of all switches being installed. Approximate chassis weights are provided on page 4.

For a standalone unit, use two or more people to move and position the unpopulated chassis upright on the surface where it is to be installed. Be sure that adequate clearance has been provided for chassis airflow and that you have placed the chassis within reach of all required AC outlets. For recommended airflow allowances, refer to page 5.

**Note**. Chassis must be placed "right side up." Never attempt to operate a switch while it is lying on its side or back.

### **Installing Chassis Components**

**Electrostatic Discharge (ESD) Notice.** Be sure to follow proper procedures to eliminate electrostatic discharge (ESD) from your person and the surrounding area before installing chassis components.

#### **Blank Cover Plates**

Blank cover plates are factory-installed in the chassis and are used to cover empty slots. These cover plates play an important role in chassis airflow and temperature management. They also provide protection for electronics and other sensitive internal switch components by closing off a chassis that is not fully populated.

Because they regulate airflow and help protect internal chassis components, blank cover plates should remain in place at all times.

#### **Installing Plug-in Modules**

Before installing the plug-in modules in the chassis, locate their slot positions in the chassis. Slot numbers are clearly marked on the OmniSwitch 6900 front and rear panel.

To install a module, follow the steps below:

**1** Insert the module into the slot along the chassis card guides. The component side of the board should face up. The module should slide in easily.

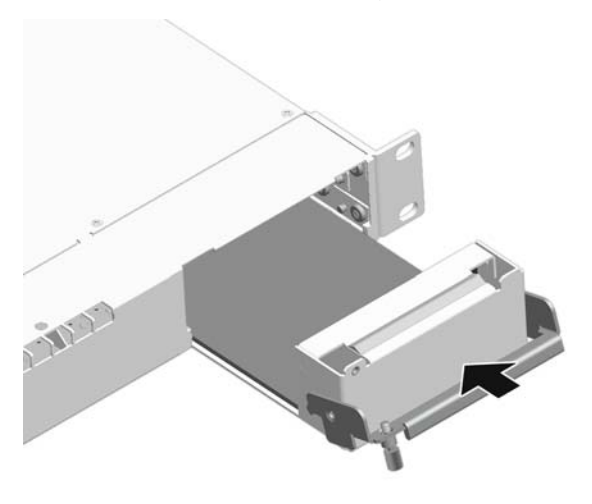

**Note.** Do not force the module into the slot. If any resistance is encountered, make sure the module is aligned properly in the card guides.

**2** When the module is nearly seated in the slot, be sure that the extractor lever is pressed up. This allows the notches on the extractor lever to grasp the rail on the chassis.

**3** Once the notches have grasped the rail, press the extractor lever upward until the module is firmly seated.

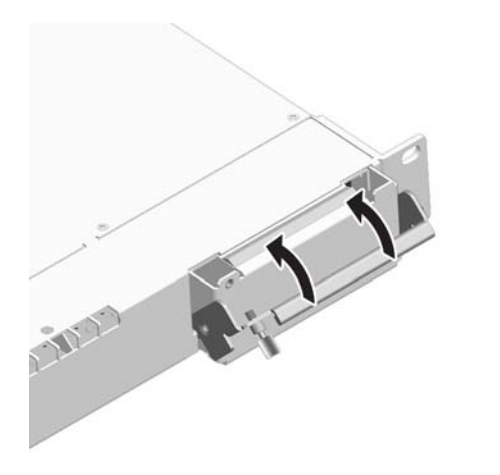

**4** Once the module is firmly seated, secure the module to the chassis by tightening the captive screw.

#### **Installing Transceivers**

For detailed information on installing transceivers, refer to the *OmniSwitch AOS Release 7 Transceivers Guide*.

#### **Installing Fan Trays**

**1** Insert the tray into the chassis slot and slide it straight back until it meets the chassis backplane connectors.

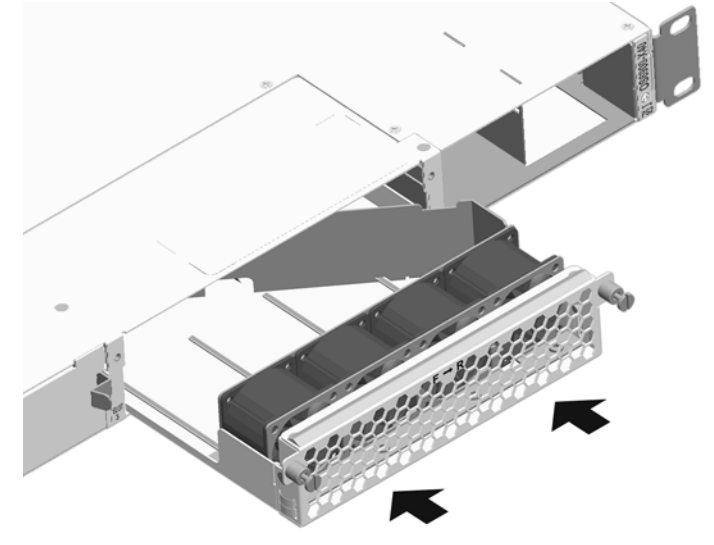

**2** When the fan tray is firmly seated, tighten the two captive screws at the left and right sides of the fan tray's front panel.

#### **Installing Power Supplies**

**1** Orient the power supply so that the power cord socket is situated at the right of the power supply.

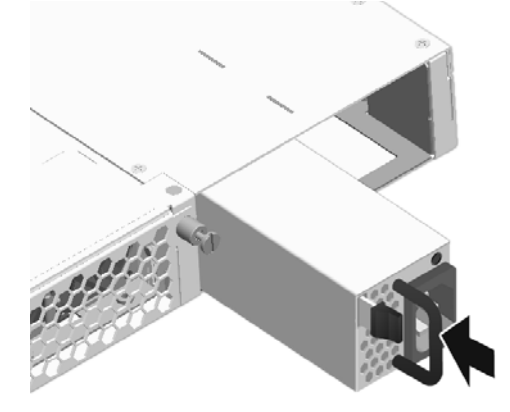

**2** Slide the power supply back until its connector meets the chassis backplane and the locking tab clips into place.

**Important.** Do not plug any power cords into a power source at this time as this will boot the chassis. Connecting the power cord(s) to a power source and the switch's boot sequence are covered on page 11.

# **Connections and Cabling**

Once your switch is properly installed, you should connect all network and management cables required for your network applications. Connections may include:

- RJ-45 straight-through cable to the RJ-45-to-USB console connector
- Ethernet cable to the Ethernet Management Port (EMP) on the CMM
- Cables to NIs or transceivers

#### Serial Connection to the Console Port

The console port provides a serial connection to the switch using a USB connector and is required when logging into the switch for the first time. By default, this connector provides a DCE console connection.

#### **Serial Connection Default Settings**

| baud rate             | 9600 |
|-----------------------|------|
| parity                | none |
| data bits (word size) | 8    |
| stop bits             | 1    |

For information on modifying these settings, refer to the *OmniSwitch AOS Release 7 Switch Management Guide*.

## Ethernet Management Port (EMP) Cable Requirements

There are specific cable type requirements (i.e., straightthrough or crossover) based on the location of the Ethernet Management Port (EMP) and the type of device to which it is connecting. Refer to the information below:

| EMP to a Switch                     | Straight-through |
|-------------------------------------|------------------|
| EMP to a Computer or<br>Workstation | Crossover        |

For information on manually configuring Ethernet ports for cabling requirements, refer to the *OmniSwitch AOS Release* 7 *Network Configuration Guide*.

For detailed information on all port types, including console, EMP, Gigabit Ethernet, and 10 Gigabit Ethernet, refer to the *OmniSwitch 6900 Hardware Users Guide*.

# **Booting the Switch**

Now that you have installed the switch components and connected network and management cables, you can boot the switch. To boot the switch, plug all power supply cords into easily-accessible, properly grounded power outlets. (Do not use extension cords.) The switch will power on and boot automatically.

**Note.** If you have more than one power supply installed, be sure to plug in each power supply in rapid succession, (i.e., within a few seconds of each other). This ensures that there will be adequate power for all modules throughout the boot process.

#### **Component LEDs**

During the boot process, component LEDs will flash and change color, indicating different stages of the boot. Following a successful boot, the LEDs on all switch components, including power supplies, should display as follows:

| ОК  | Green                         |
|-----|-------------------------------|
| PS  | Amber - 1 PS<br>Green - 2 PS  |
| EMP | Off - No Link<br>Green - Link |

|                        | Power Save<br>Features Active |
|------------------------|-------------------------------|
| Power Supply AC        | Green                         |
| <b>Power Supply DC</b> | Green                         |

If the LEDs do not display as indicated, make sure the boot process is completed. If the LEDs do not display as indicated following a complete boot sequence, contact Alcatel-Lucent Customer Support. For complete information on LED states, refer to the *OmniSwitch 6900 Hardware Users Guide*.

Once the switch has completely booted and you have accessed your computer's terminal emulation software via the console port, you are ready to log in to the switch's Command Line

Interface (CLI) and configure basic information. Continue to "Your First Login Session" on page 13.

# Your First Login Session

In order to complete the setup process for the switch, you must complete the following steps during your first login session:

- Log in to the switch
- Set IP address information for the Ethernet Management Port (EMP)
- Unlock session types
- Change the login password
- Set the date and time
- Set optional system information
- Save your changes

**Important.** You must be connected to the switch via the console port before initiating your first login session.

# Logging In to the Switch

When you first log in to the switch, you will be prompted for a CMM login name and password. Use the switch's default settings:

- CMM login: admin
- Password: switch

The default welcome banner, which includes information such as the current software version and system date, is displayed followed by the CLI command prompt:

+++ WARNING! Switch Access Vulnerability.

+++ WARNING! Admin user authentication using default password. Welcome to the Alcatel-Lucent OS6900 7.2.1.119.R01, June 15, 2011.

Copyright (c) 1994-2011 Alcatel-Lucent. All Rights Reserved.

```
OmniSwitch(tm) is a trademark of Alcatel-Lucent,
registered in the United States Patent and
Trademark Office.
->
```

**More Information On User Accounts.** A user account includes a login name, password, and user privileges. Privileges determine whether the user has read or write access to the switch and which commands the user is authorized to execute. For detailed information on setting up and modifying user accounts, refer to the *OmniSwitch AOS Release 7 Switch Management Guide* 

# Setting IP Address Information for the EMP

The Ethernet Management Port (EMP) is located on the CMM module. The EMP allows you to bypass the Network Interface (NI) modules and manage the switch over the network directly through the CMM.

To connect to the switch through the EMP Ethernet connection use the default address below or change the port's IP address if desired.

| Default EMP IP Address | 10.255.24.81 |
|------------------------|--------------|
| Default EMP Mask       | 255.0.0.0    |

**Note**. You should be connected to the switch via the console port before attempting to change IP address information.

To change the default IP and mask, use the **ip interface** command. For example:

-> ip interface emp address 168.22.2.120 mask 255.255.255.0

Verify your settings using the **show ip interface** command. See the *OmniSwitch AOS Release 7 Switch Management Guide* for additional information regarding EMP port addressing.

**Note.** Although you have configured the EMP with valid IP address information, you will not be able to access the switch through this port (i.e. TELNET, FTP, HTTP, SSH or SNMP) until you have unlocked these remote session types. See "Unlocking Session Types" on page 14 for more information.

# **Unlocking Session Types**

Security is a key feature on OmniSwitch 6900 switches. As described on page 13, when you access the switch for the first time, you must use a *direct console port connection*. All other session types (Telnet, FTP, WebView, and SNMP) are locked out until they are manually unlocked by the user.

The CLI command used to unlock session types is **aaa authentication**.

**Note.** When you unlock session types, you are granting switch access to non-local sessions (e.g., Telnet). As a result, users who know the correct user login and password will have remote access to the switch. For more information on switch security, refer to the *OmniSwitch AOS Release 7 Switch Management Guide*.

#### **Unlocking All Session Types**

To unlock all session types, enter the following command syntax at the CLI prompt:

-> aaa authentication default local

#### **Unlocking Specified Session Types**

You can also unlock session types on a one-by-one basis. For example, to unlock Telnet sessions only, enter the following command:

-> aaa authentication telnet local

To unlock WebView (HTTP) sessions only, enter the following command:

-> aaa authentication http local

You cannot specify more than one session type in a single command line. However, you can still unlock multiple session types by using the **aaa authentication** command in succession. For example:

- -> aaa authentication http local
- -> aaa authentication telnet local
- -> aaa authentication ftp local

Refer to the *OmniSwitch CLI Reference Guide* for complete **aaa authentication** command syntax options.

# **Changing the Login Password**

Change the login password for **admin** user sessions by following the steps below:

- **1** Be sure that you have logged into the switch as user type **admin** (see "Logging In to the Switch" on page 12).
- 2 Enter the keyword **password** and press **Enter**.
- **3** Enter your new password at the prompt.

**Note.** Be sure to remember or securely record all new passwords; overriding configured passwords on an OmniSwitch is restricted.

**4** You will be prompted to re-enter the password. Enter the password a second time.

New password settings are automatically saved in real time to the local user database; the user is not required to enter an additional command in order to save the password information. Also note that new password information is retained following a reboot. All subsequent login sessions, including those through the console port, will require the new password to access the switch.

For detailed information on managing login information, including user names and passwords, refer to the *OmniSwitch AOS Release 7 Switch Management Guide*.

## Setting the System Time Zone

The switch's default time zone is UTC. If you require a time zone that is specific to your region, or if you need to enable Daylight Savings Time (DST) on the switch, you can configure these settings via the **system timezone** and **system daylight-savings-time** commands.

For detailed information on configuring a time zone for the switch, refer to the *OmniSwitch AOS Release 7 Switch Management Guide*.

### Setting the Date and Time

Set the current time for the switch by entering **system time**, followed by the current time in *hh:mm:ss*.

To set the current date for the switch, enter **system date**, followed by the current date in *mm/dd/yyyy*.

# **Setting Optional Parameters**

#### **Specifying an Administrative Contact**

An administrative contact is the person or department in charge of the switch. If a contact is specified, users can easily find the appropriate network administrator if they have questions or comments about the switch.

To specify an administrative contact, use the **system contact** command.

#### Specifying a System Name

The system name is a simple, user-defined text description for the switch. To specify a system name, use the **system name** command.

#### Specifying the Switch's Location

It is recommended that you use a physical labeling system for locating and identifying your switch(es). Examples include placing a sticker or placard with a unique identifier (e.g., the switch's default IP address) on each chassis.

However, if no labeling system has been implemented or if you need to determine a switch's location from a remote site, entering a system location can be very useful.

To specify a system location, use the **system location** command.

# **Viewing Your Changes**

To view your current changes, enter **show system** at the CLI prompt.

## **Saving Your Changes**

Once you have configured this basic switch information, save your changes by entering **write memory** at the CLI command prompt.

# Using WebView

OmniSwitches can be configured and monitored using WebView, Alcatel-Lucent's web-based device management tool.

### Logging In to WebView

**Note.** Before attempting to establish a WebView session, be sure that you have first unlocked the HTTP session type using the **aaa authentication** command. Otherwise, a login error will occur. See "Unlocking Session Types" on page 14 for more information.

To access WebView and log in to a switch:

**1** Enter the switch's IP address in your web browser. If a certificate warning error occurs, accept the certificate and allow the page to load. The login screen displays.

**2** Next, enter the user name and password at the login prompt.

# **Navigating WebView**

After you have successfully logged in, the Chassis Management home page displays.

| STA 14.1                                                                                                    |                                      |                                                                      |                                                                                                    |
|----------------------------------------------------------------------------------------------------|--------------------------------------|----------------------------------------------------------------------|----------------------------------------------------------------------------------------------------|
|                                                                                                    |                                      | • V Centrastras ** X Kill sop                                        | (#)                                                                                                    |
| tat Hen Faverten Tauls Help X 42 -                                                                                                    |                                      |                                                                      |                                                                                                    |
| Mes HARD - HE                                                                                                    | · · · · · · · · · · ·                | <u>a</u> • a                                                         |                                                                                                    |
| an gie                                                                                                    | · Stanth - Man 20                    |                                                                      | - 340 31 Hz -                                                                                                   |
| entes 🕼 🔀 based of the + g. Presidential g. Outlick Web Acres g. 1                                                                                                    | on the takes +                       |                                                                      |                                                                                                    |
| di me 18.296.13.40                                                                                                    |                                      | 9.0.0                                                                | + Page + Safety + Tank + 📦 + 1                                                                                  |
| tel Lucent @                                                                                                    |                                      |                                                                      | WebView o                                                                                                    |
| There . Change Bardware CHI - Bellers benchans the                                                                                                    | Transport 14 / Frank Section 1       | The Name III, Address Barrard Descard                                | in a second second second second second second second second second second second second second second second s |
|                                                                                                    |                                      |                                                                      |                                                                                                    |
|                                                                                                    |                                      |                                                                      |                                                                                                    |
| Chassis Home                                                                                                    |                                      |                                                                      | Robush Station Ave.                                                                                             |
|                                                                                                    |                                      |                                                                      | Contract of the second second                                                                                   |
| The Chasse Harapenert feature provides detailed information                                                                                                    | r about switch hardware and software | on orchoirg specific information for each switch to a stack. I apply | rable. The feature is electused to                                                                              |
| rebuiltebad a orgin antit, at individual autor or a stack.                                                                                                    | or all avoiches in a stack.          |                                                                      |                                                                                                    |
|                                                                                                    |                                      |                                                                      |                                                                                                    |
|                                                                                                    |                                      |                                                                      |                                                                                                    |
| From Real Expension                                                                                                    | Restored Services                    |                                                                      |                                                                                                    |
| Constant States and States and St | IF Address                           | 12,225,13,43                                                         |                                                                                                    |
| particular in a                                                                                                    | Change Trees                         | (name)<br>Describution (NDR all), And Channes                        |                                                                                                    |
| D. C. C. C. C. C. C. C. C. C. C. C. C. C.                                                                                                    | Location                             | 278004                                                               |                                                                                                    |
|                                                                                                    | Contact                              | mission Locard, http://ailainel.iu.com/com/com/ailarderpress         |                                                                                                    |
|                                                                                                    | UpTone                               | Dilays Cheve Decement Connects                                       |                                                                                                    |
|                                                                                                    | Automing Version                     | anthei                                                               |                                                                                                    |
|                                                                                                    | Software Version:                    | Alberte-Lucent 080909-745 T.2 1325 R01 Development, June 15, 2011    |                                                                                                    |
| Arm 2                                                                                                    | Centify Mature                       | Cettled                                                              |                                                                                                    |
| instrume -                                                                                                    | Synthronization Ballule              | Ove Day                                                              |                                                                                                    |
|                                                                                                    |                                      |                                                                      |                                                                                                    |
| And the second second                                                                                                    |                                      | Marcal Per                                                           | and 16 + 100% + 1                                                                                               |

The Chassis Management home page provides a physical representation of the switch as well as basic system information. This is the main launching point for WebView.

**Note.** For more information on using WebView, refer to the *OmniSwitch AOS Release 7 Switch Management Guide*.

# Troubleshooting WebView

#### The WebView login screen does not display.

This suggests either a physical or network connection issue. Try the following options:

- Be sure that there is a good physical Ethernet cable connection to the Ethernet port used for managing the switch (EMP or NI port).
- Be sure your computer has a valid Ethernet connection and IP address. See page 13 for information on configuring the IP address for the EMP.

#### The login screen displays, but login attempts fail.

This suggests either a user name and password or Authenticated Switch Access error. Try the following options:

- Check that you are using the correct user name and password. If you have already changed the user name and password for your switch, be sure to use the new information. If you have not changed the user name and password, the factory defaults are **admin** and **switch**, respectively.
- Be sure that you have unlocked HTTP sessions on the switch. To unlock HTTP sessions, enter the following command:

-> aaa authentication http local

For more information on unlocking session types, see page 14.